| WEB予約システムが変わります<br>東京AMHクリニック銀座<br><u>予約ページはこちら</u><br>※アプリが診察券の代わりとなりますので、                                |                                    |  |  |  |  |
|----------------------------------------------------------------------------------------------------|------------------------------------|--|--|--|--|
| 事前の登録をお願いします<br>予約<br>・希望される診療メニューを選択してください<br>・予約日時を選択してください                                              |                                    |  |  |  |  |
| 東京AMHクリニック銀座 ウェブ予約   診療料を選択してください <b>不妊治療(再診) 不妊治療(初診)</b> 場人科(再診)   境人科(初診)   凍結確認   精液検査(持参)   HMG・GNFのみ | Papeage construction   2024/01/201 |  |  |  |  |
| 支払い方法 ☑须<br>診療終了後に自動で会計が完了します。<br>○ クレジットカードで支払う<br>◎ 現金などデジスマ以外で支払                                        | 後払いなので会計待ちが短縮されます。                 |  |  |  |  |

※受付窓口でのお支払いとなりますので、 「現金などデジスマ以外で支払う」を選択してください

問診回答

・WEB問診にご回答ください

専用アプリをダウンロード

・「デジスマ診察券」をダウンロード、登録をしてください。

# ーデジスマ診察券登録方法ー

### **STEP 1**

← ご本人確認

#### 電話番号を入力してください

| 携帯電話番号       |          |              |   |  |  |
|--------------|----------|--------------|---|--|--|
| 例)090        | 12345678 |              |   |  |  |
|              |          |              |   |  |  |
|              |          |              |   |  |  |
|              | 認証コー     | ドを送信         |   |  |  |
|              |          |              |   |  |  |
|              |          |              |   |  |  |
|              |          |              |   |  |  |
|              |          |              |   |  |  |
|              |          |              |   |  |  |
| 1            | 2 480    | <b>2</b> DEE | _ |  |  |
| ·            | Z ABC    | J DEF        |   |  |  |
| <b>4</b> GHI | 5 JKL    | 6 мио        | - |  |  |

7 PORS 8 TUV 9 WXYZ 図 ★# 0 + . →1 電話番号を入力して、

電話留号を入力して、 認証コード送信ボタン を押してください

### STEP 4

← クレジットカード登録

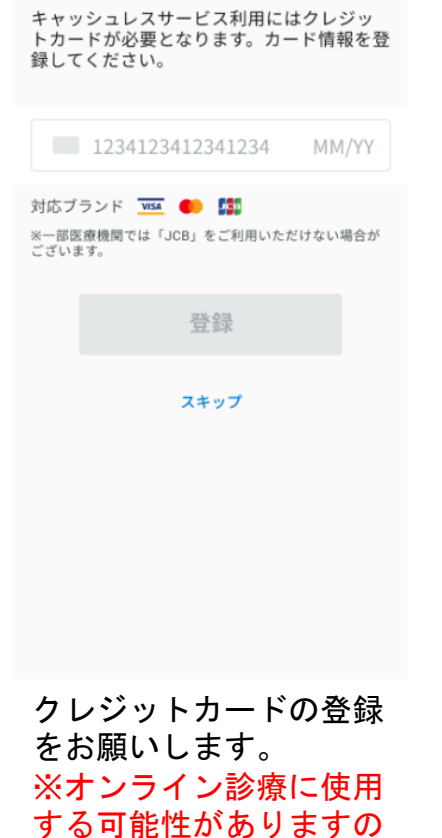

で、スキップはしないで

ください

STEP 2

#### ← ご本人確認

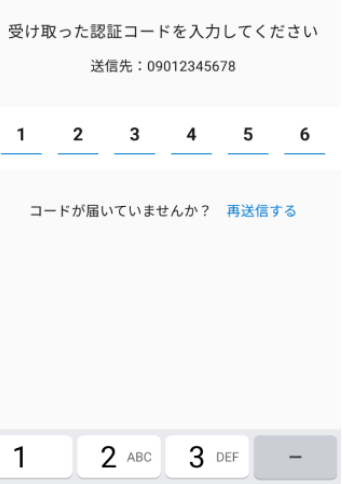

| 1            | 2 ABC        | 3 DEF  | -                        |
|--------------|--------------|--------|--------------------------|
| <b>4</b> GHI | 5 JKL        | 6 MNO  | Ц                        |
| 7 PQRS       | <b>8</b> TUV | 9 wxyz | $\langle \times \rangle$ |
| * #          | 0 +          |        | →I                       |

届いた6桁の認証コード を入力してください

### STEP 5

← 保険証・公費等登録

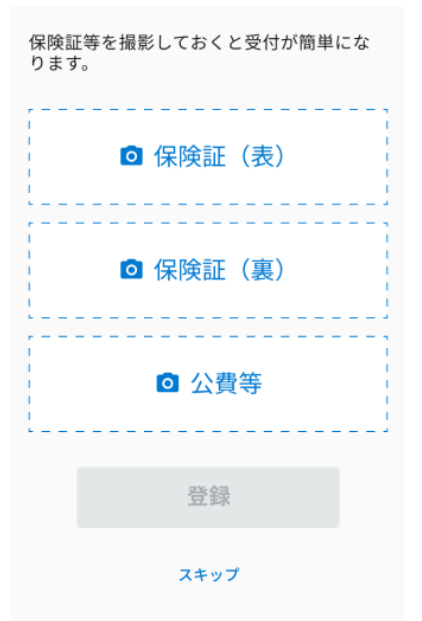

保険証の登録に進みます

## **STEP 3**

← ユーザー登録

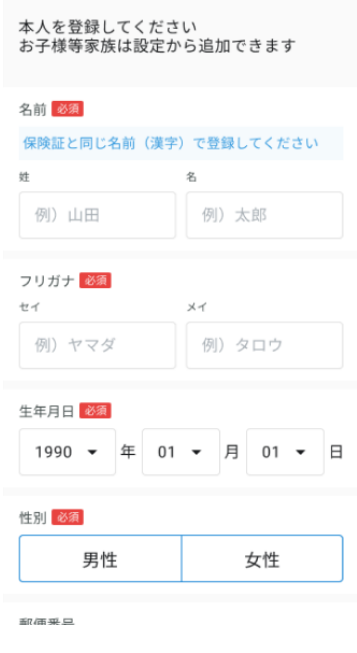

### ユーザー情報を入力して ください

### 完了

← 保険証・公費等登録

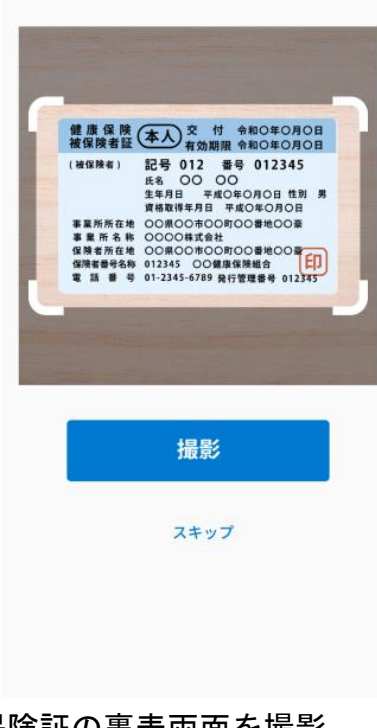

保険証の裏表両面を撮影 して登録完了です。 ※保険証をお持ちの方は 必ず登録をお願いします

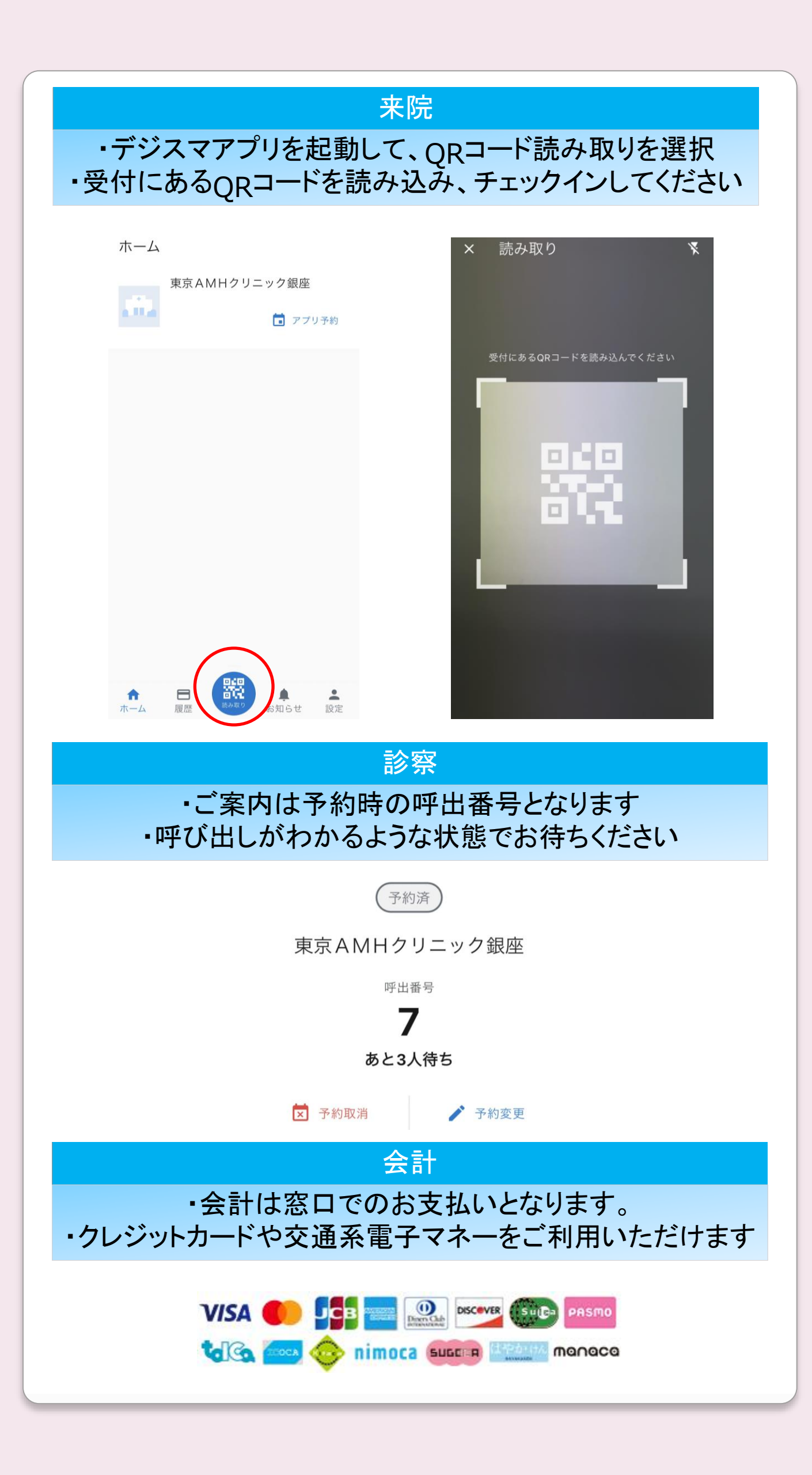